### PASSWORD MANAGER > VAULT BASICS

# Compartiendo

Ver en el centro de ayuda: https://bitwarden.com/help/sharing/

## **D** bit warden

### Compartiendo

#### (i) Note

Para compartir elementos, necesitas ser miembro de una organización. Aprende más sobre las organizaciones o aprende cómo iniciar tu propia organización de dos personas.

Compartir elementos con Bitwarden significa moverlos a una organización y colección, una estructura utilizada para reunir inicios de sesión, notas, tarjetas e identidades para el acceso de múltiples usuarios. Hay algunas formas diferentes en las que puedes crear elementos de organización para compartir:

#### Mueva un elemento a una organización

Los miembros de la organización pueden mover elementos a cualquier colección asignada a menos que se les otorgue el permiso de ver a esa colección. Para mover un elemento a una organización:

#### ⇒Aplicación web

- 1. Seleccione el menú : Opciones para mover el elemento.
- 2. Desde el menú desplegable, selecciona la opción  $\bigcirc$  Mover a la organización.

#### 3. En la pantalla de Mover a organización:

- Elija la organización con la que compartir este elemento.
- Seleccione una o más colecciones para compartir este elemento. Debes seleccionar en menos una colección.

4. Haz clic en Guardar para terminar de mover este elemento para compartir.

Mover un elemento a una organización **transferirá la propiedad a la organización**. Esto significa que cualquier persona con permiso puede alterar el elemento o eliminarlo, lo que también lo eliminaría de tu caja fuerte. Puedes decir que un elemento es compartido por la tarjeta junto a su nombre:

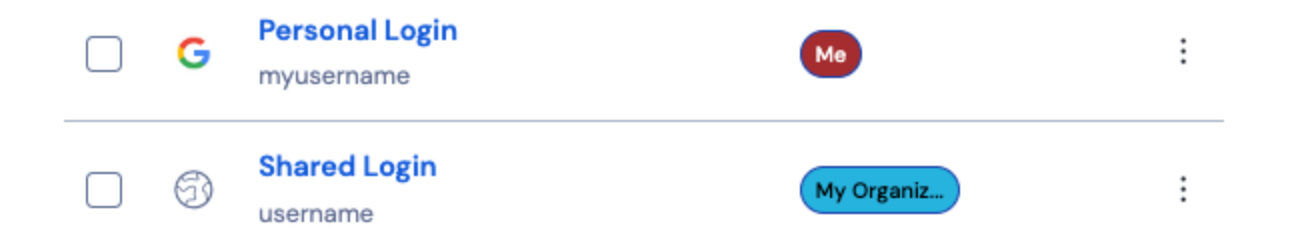

Icono de elemento compartido

#### ⇒Extensión del navegador

- 1. Navega a la vista de la Caja fuerte.
- 2. Seleccione el elemento de la caja fuerte para mover a una organización.
- 3. Seleccione la opción ⊖ Mover a la Organización.
- 4. En la pantalla de Mover a Organización:

## **D bit**warden

- Elija la organización con la que compartir este elemento.
- Seleccione una o más colecciones para compartir este elemento. Debes seleccionar en menos una colección.

#### ⇒Aplicación de escritorio

- 1. Seleccione el elemento de la caja fuerte para mover a una organización.
- 2. Seleccione el icono 2 Editar para mover el elemento de la caja fuerte.
- 3. Seleccione el botón  $\Theta$  **Mover**.

#### 4. En el panel de Mover a Organización:

- Elija la organización con la que compartir este elemento.
- Seleccione una o más colecciones para compartir este elemento. Debes seleccionar en menos una colección.

#### ⇒Aplicación móvil

- 1. Seleccione el elemento de la caja fuerte para mover a una organización.
- 2. Seleccione el menú : Opciones en la esquina superior derecha de la pantalla.
- 3. Seleccione la opción Mover a la Organización.
- 4. En la pantalla de Mover a Organización:
  - Elija la organización con la que compartir este elemento.
  - Seleccione una o más colecciones para compartir este elemento. Debes seleccionar en menos una colección.

#### ⇒CLI

Para mover un elemento, usa el comando:

#### Bash

bw move <itemid> <organizationid> [encodedJson]

#### Dónde

- itemid representa el identificador único del elemento.
- organizationid representa el identificador único de la organización para mover el elemento a.

#### Para obtener más información, consulte la documentación de Bitwarden ILC. **Crea un elemento de organización**

Los miembros de la organización pueden crear nuevos elementos directamente para cualquier colección asignada a menos que se les otorgue Permiso para ver esa colección. Para crear un elemento propiedad de la organización desde la caja fuerte web:

## **D** bit warden

### ⇒Ver mi caja fuerte

Para crear un nuevo elemento compartido:

- 1. En la página de **Cajas Fuertes**, selecciona el botón + **Nuevo Elemento**.
- 2. Complete toda la información relevante para el nuevo elemento de la caja fuerte.
- 3. En la sección de **Propiedad** en la parte inferior del panel Agregar Elemento, elige la organización con la que quieres compartir este elemento.
- 4. Seleccione una o más colecciones para compartir este elemento. Debes seleccionar al menos una colección.
- 5. Seleccione el botón Guardar para terminar de crear el elemento compartido.

Crear un elemento compartido **establecerá la propiedad a la organización**. Esto significa que cualquier persona con permiso puede alterar el elemento o eliminarlo, lo que también lo eliminaría de tu caja fuerte. Puedes saber que un elemento es compartido por la tarjeta junto a su nombre:

| G | Personal Login<br>myusername | Ме         | : |
|---|------------------------------|------------|---|
| 9 | Shared Login<br>username     | My Organiz | : |

Icono de elemento compartido

### ⇒Vista de organización

Para crear un nuevo elemento compartido:

- 1. En la pestaña 🔓 Caja Fuerte de su organización, seleccione el botón Nuevo y elija Elemento del menú desplegable.
- 2. Complete toda la información relevante para el nuevo elemento de la caja fuerte.
- 3. La propiedad del elemento se establece automáticamente a la organización cuando usas este método, por lo que todo lo que necesitas hacer es seleccionar una o más colecciones para compartir este elemento. Debes seleccionar al menos una colección.
- 4. Seleccione el botón Guardar para terminar de crear el elemento compartido.

Crear un elemento compartido o compartir un elemento **establecerá la propiedad a la organización**. Esto significa que cualquier persona con permiso puede alterar el elemento o eliminarlo, lo que también lo eliminaría de tu caja fuerte. Puedes saber que un elemento es compartido por la tarjeta junto a su nombre:

## **D** bit warden

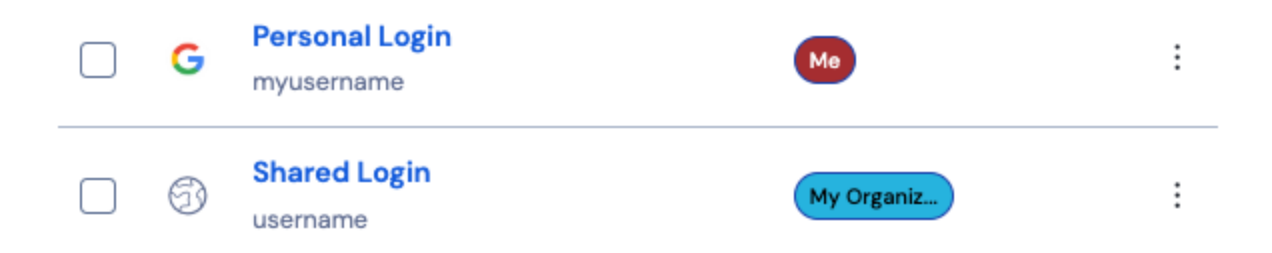

Icono de elemento compartido